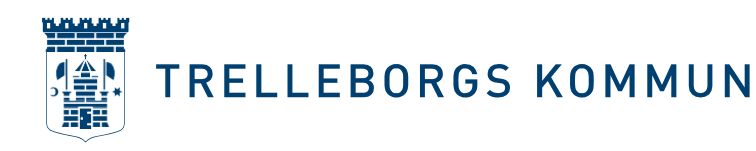

## Lathund kunduppgifter, privatperson

För att kunna boka hallar och anläggningar som privatperson behöver du godkänna dina kunduppgifter.

Gå ner till Administrera" i vänster kolumn – Välj Kunduppgifter – dubbelkolla att adressuppgifterna stämmer – klicka på Spara och godkänn kunduppgifter.

Du ska INTE ange bankuppgifter.

| Eva Larsson              | alternativ), Beskriveling (här kan ni beskriva vad ni göt), Riksorganisation (tillhör ni någonit) och ladda gärna upp er förenings logotyp.<br>För att underlätta när föreningen ska göra bokningar kan ni fylla i de förvalda fälten (verksamhet, målgrupp och aktivitet). Om föreningen vill synas utåt i det offentliga föreningsregistret klicka i Publik > JA. |   |
|--------------------------|----------------------------------------------------------------------------------------------------|---|
| 🗊 Boka                   | De obligatoriska uppgifterna som föreningen mäste fylla i har en röd asterisk.                                                                                                    |   |
| Ansök                    | Kalendar                                                                                                    |   |
| Föreningsregister        | https://trelleborg.rbokse/Kalender/Kund?id=5x8914406-4764-8069-4996-7367e25f2c68                                                                                                    | 1 |
|                          | Link till kalender                                                                                                    |   |
| () Bokningar             | 00                                                                                                    |   |
| () Avbokningar           |                                                                                                    |   |
| B Lunden                 | Adress "                                                                                                    |   |
|                          |                                                                                                    |   |
| Ekonomi                  | Postne *                                                                                                    |   |
| Administrera             |                                                                                                    |   |
| Kunduppgifter            | On*                                                                                                    |   |
| Nycklar                  |                                                                                                    |   |
| Ф нјар                   | Landskod                                                                                                    |   |
|                          | 55                                                                                                    |   |
| © 2024 - Powered by Rbok | Fakturareferens                                                                                                    |   |
|                          | Utbetalningar via                                                                                                    |   |
|                          | O inget /vill ej ange bankuppgifter ○ Bankgiro ○ Plusgiro                                                                                                    |   |
|                          | Kundupppher godinatiz 2024-09-05                                                                                                    |   |
|                          | Spara och godikinn kunduppgilter                                                                                                    |   |

Därefter kan du på börja din bokning:

När du är registrerad så skickar du in en bokningsförfrågan direkt i Rbok genom att klicka på Boka – Sök (den skola / Idrottshall du vill boka) – Välj den tid och dag du önskar boka.

Kultur- och fritidsförvaltningen återkopplar sedan till dig i Rbok med bekräftelse på din bokning.